# Impostazioni dell'interfaccia VLAN sugli switch gestiti 200/300

# Obiettivi

In questo documento viene illustrata la configurazione delle impostazioni dell'interfaccia VLAN sugli switch gestiti 200/300. Una VLAN è un gruppo di porte che consente ai dispositivi associati di comunicare tra loro sul layer MAC Ethernet, a prescindere dalla LAN fisica della rete a cui sono connessi. Le impostazioni dell'interfaccia VLAN vengono usate per impostare l'interfaccia dello switch a cui sono definiti i parametri.

### Dispositivi interessati

· Switch gestiti serie 200/300

## Configurazione

Passaggio 1. Accedere all'utility di configurazione Web e selezionare Gestione VLAN > Impostazioni interfaccia. Viene visualizzata la pagina Interface Settings (Impostazioni interfaccia):

| Inte    | Interface Settings                         |           |                        |                        |               |                      |  |
|---------|--------------------------------------------|-----------|------------------------|------------------------|---------------|----------------------|--|
| Inte    | Interface Setting Table                    |           |                        |                        |               |                      |  |
| Filte   | Filter: Interface Type equals to Port - Go |           |                        |                        |               |                      |  |
|         | Entry No.                                  | Interface | Interface<br>VLAN Mode | Administrative<br>PVID | Frame<br>Type | Ingress<br>Filtering |  |
| 0       | 1                                          | GE1       | Trunk                  | 1                      | Admit All     | Enabled              |  |
| $\odot$ | 2                                          | GE2       | Trunk                  | 1                      | Admit All     | Enabled              |  |
| $\odot$ | 3                                          | GE3       | Trunk                  | 1                      | Admit All     | Enabled              |  |
| $\odot$ | 4                                          | GE4       | Trunk                  | 1                      | Admit All     | Enabled              |  |
| $\odot$ | 5                                          | GE5       | Trunk                  | 1                      | Admit All     | Enabled              |  |
| $\odot$ | 6                                          | GE6       | Trunk                  | 1                      | Admit All     | Enabled              |  |
| $\odot$ | 7                                          | GE7       | Trunk                  | 1                      | Admit All     | Enabled              |  |
| $\odot$ | 8                                          | GE8       | Trunk                  | 1                      | Admit All     | Enabled              |  |
| 0       | 9                                          | GE9       | Trunk                  | 1                      | Admit All     | Enabled              |  |
| 0       | 10                                         | GE10      | Trunk                  | 1                      | Admit All     | Enabled              |  |
| $\odot$ | 11                                         | GE11      | Trunk                  | 1                      | Admit All     | Enabled              |  |
| $\odot$ | 12                                         | GE12      | Trunk                  | 1                      | Admit All     | Enabled              |  |
| $\odot$ | 13                                         | GE13      | Trunk                  | 1                      | Admit All     | Enabled              |  |

Passaggio 2. Selezionare un'interfaccia dall'elenco a discesa Interface Type (Tipo di interfaccia).

Passaggio 3. Fare clic su Go per visualizzare un elenco delle porte o dei LAG sull'interfaccia

Passaggio 4. Fare clic sul pulsante di opzione della porta o del gruppo di continuità che si desidera modificare e fare clic su Modifica. Viene visualizzata la finestra Modifica:

| $\odot$ | 14               | GE14 | Trunk | 1 | Admit All | Enabled |
|---------|------------------|------|-------|---|-----------|---------|
| $\odot$ | 15               | GE15 | Trunk | 1 | Admit All | Enabled |
| $\odot$ | 16               | GE16 | Trunk | 1 | Admit All | Enabled |
| 0       | 17               | GE17 | Trunk | 1 | Admit All | Enabled |
| $\odot$ | 18               | GE18 | Trunk | 1 | Admit All | Enabled |
| $\odot$ | <mark>1</mark> 9 | GE19 | Trunk | 1 | Admit All | Enabled |
| $\odot$ | 20               | GE20 | Trunk | 1 | Admit All | Enabled |
|         | Copy Sett        | ings | Edit  | ) |           |         |

Passaggio 5. Fare clic sul pulsante di opzione corrispondente all'interfaccia desiderata nel campo Interfaccia.

· Porta: dall'elenco a discesa Porta, scegliere la porta da configurare. Ciò influirà solo sulla singola porta scelta.

· Lag: dall'elenco a discesa LAG scegliere il LAG da configurare. Ciò influirà sul gruppo di porte definite nella configurazione LAG.

| Interface:                  | ۲ | Port GE1 💌 💿 LAG 1 🚽                                                                                               |
|-----------------------------|---|----------------------------------------------------------------------------------------------------|
| Interface VLAN Mode:        |   | General<br>Access<br>Trunk<br>Customer (The switch will be in Q-in-Q mode when it has one or more customer ports.) |
| Sector Administrative PVID: | 1 | (Range: 1 - 4094, Default: 1)                                                                                      |
| Frame Type:                 |   | Admit All<br>Admit Tagged Only<br>Admit Untagged Only                                                              |
| Ingress Filtering:          | 1 | Enable                                                                                                    |
| Apply Close                 |   |                                                                                                    |

Passaggio 6. Fare clic sui pulsanti di opzione Interface VLAN Mode per scegliere la modalità dell'interfaccia.

· Generale: la modalità generale è più flessibile. Può trasmettere pacchetti con o senza tag nelle VLAN selezionate.

· Accesso: per specificare il traffico VLAN trasportato dall'interfaccia della modalità di accesso. La porta della modalità di accesso invia e accetta solo frame senza tag sulla VLAN specifica.

 $\cdot$  Trunk: progettato per collegare 2 switch. Trasporta sia pacchetti senza tag che pacchetti con tag.

· Cliente: l'interfaccia dello switch sarà in modalità Q-in-Q quando il cliente dispone di una o più porte. Consente all'utente di usare le proprie disposizioni sulla VLAN attraverso la rete del provider.

| Interface:           |   | Port GE1 - CLAG 1-                                                                                                |
|----------------------|---|----------------------------------------------------------------------------------------------------|
| Interface VLAN Mode: |   | General<br>Access<br>Trunk<br>Customer The switch will be in Q-in-Q mode when it has one or more customer ports.) |
| Administrative PVID: | 1 | (Range: 1 - 4094, Default: 1)                                                                                     |
| Frame Type:          |   | Admit All<br>Admit Tagged Only<br>Admit Untagged Only                                                             |
|                      |   |                                                                                                    |

Passaggio 7. Immettere il valore PVID amministrativo nel campo PVID amministrativo. Questo è l'ID porta VLAN (PVID) di una VLAN su cui i frame senza tag o con priorità sono assegnati come valore da identificare. L'intervallo è compreso tra 1 e 4094.

| Interface:           | Port GE1 ▼ ○ LAG 1 ▼                                                                                                    |  |  |  |
|----------------------|----------------------------------------------------------------------------------------------------|--|--|--|
| Interface VLAN Mode: | <ul> <li>General</li> <li>Access</li> <li>Trunk</li> <li>Customer (The switch will be in Q-in-Q mode when it has one or more customer ports.)</li> </ul> |  |  |  |
| Administrative PVID: | 1 (Range: 1 - 4094, Default: 1)                                                                                                    |  |  |  |
| Frame Type:          | <ul> <li>Admit All</li> <li>Admit Tagged Only</li> <li>Admit Untagged Only</li> </ul>                                                                    |  |  |  |
| Ingress Filtering:   | Enable                                                                                                    |  |  |  |
| Apply Close          |                                                                                                    |  |  |  |

Passaggio 8. I campi Tipo di frame vengono abilitati solo quando si fa clic su Modalità generale nel passaggio 6. Permette di distinguere i frame da ricevere o scartare.

· Ammetti tutti - Accetta tutti i tipi di frame, ad esempio frame senza tag, frame con tag o frame con tag di priorità.

- · Ammetti solo tag accetta solo frame con tag.
- · Ammetti solo senza tag Accetta solo frame senza tag e con priorità.

| Interface:           | ● Port GE2 ▼ C LAG 1 ▼                                                                 |
|----------------------|----------------------------------------------------------------------------------------|
| Interface VLAN Mode: | General                                                                                |
|                      | C Access                                                                               |
|                      | C Trunk                                                                                |
|                      | C Customer (The switch will be in Q-in-Q mode when it has one or more customer ports.) |
| Administrative PVID: | 1 (Range: 1 - 4095, Default: 1)                                                        |
| Frame Type:          | Admit All                                                                              |
|                      | C Admit Tagged Only                                                                    |
|                      | C Admit Untagged Only                                                                  |
|                      | Enable                                                                                 |

Passaggio 9. I campi Ingress Filtering sono abilitati solo quando si fa clic sulla modalità generale dal passo 6. Selezionare Abilita nel campo Filtro in ingresso per abilitare il filtro in ingresso. Elimina tutti i frame in arrivo sull'interfaccia che non sono membri delle VLAN.

| Interface:           | ● Port GE2 ▼ C LAG 1 ▼                                                                 |
|----------------------|----------------------------------------------------------------------------------------|
| Interface VLAN Mode: | General                                                                                |
|                      | C Access                                                                               |
|                      | C Customer (The switch will be in Q-in-Q mode when it has one or more customer ports.) |
| Administrative PVID: | 1 (Range: 1 - 4095, Default: 1)                                                        |
| Frame Type:          | Admit All                                                                              |
| 6.58                 | C Admit Tagged Only                                                                    |
|                      | C Admit Untagged Only                                                                  |
| Ingress Filtering:   | Enable                                                                                 |
| Apply Close          |                                                                                        |

Passaggio 10. Fare clic su Apply (Applica).

Qui è disponibile un video relativo a questo articolo...

Fare clic qui per visualizzare altre Tech Talks di Cisco

#### Informazioni su questa traduzione

Cisco ha tradotto questo documento utilizzando una combinazione di tecnologie automatiche e umane per offrire ai nostri utenti in tutto il mondo contenuti di supporto nella propria lingua. Si noti che anche la migliore traduzione automatica non sarà mai accurata come quella fornita da un traduttore professionista. Cisco Systems, Inc. non si assume alcuna responsabilità per l'accuratezza di queste traduzioni e consiglia di consultare sempre il documento originale in inglese (disponibile al link fornito).